## Member's TVU CHANNEL

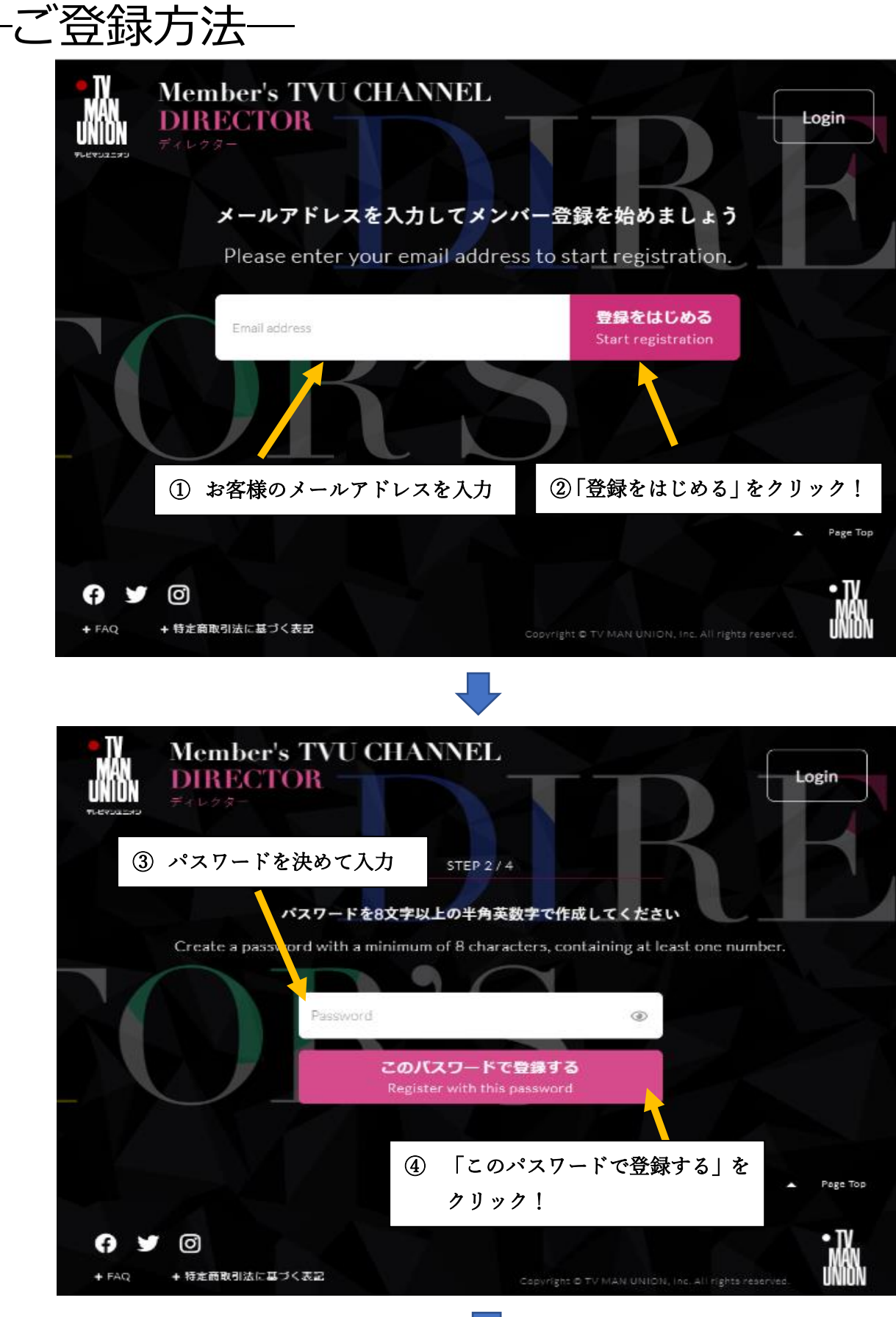

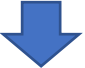

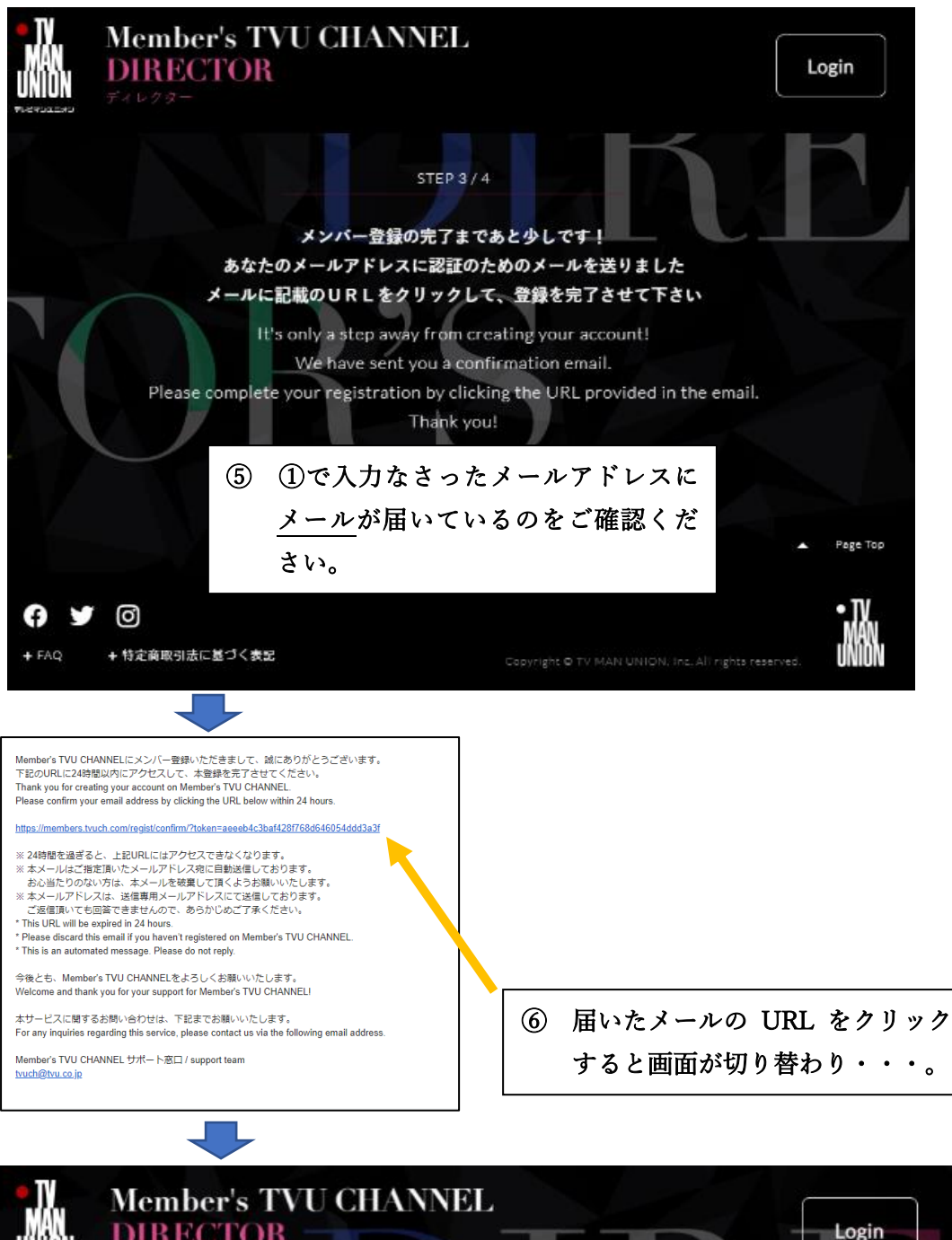

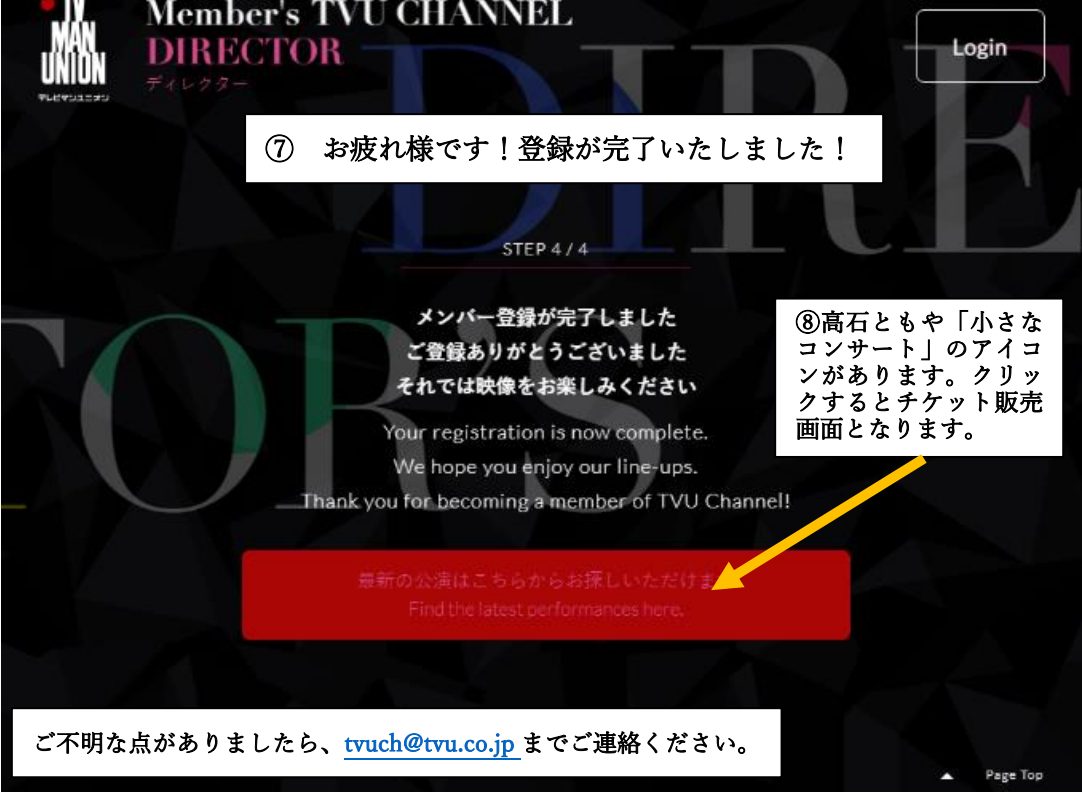